## Úprava tematického plánu, vytvorenie tematického plánu v ETK

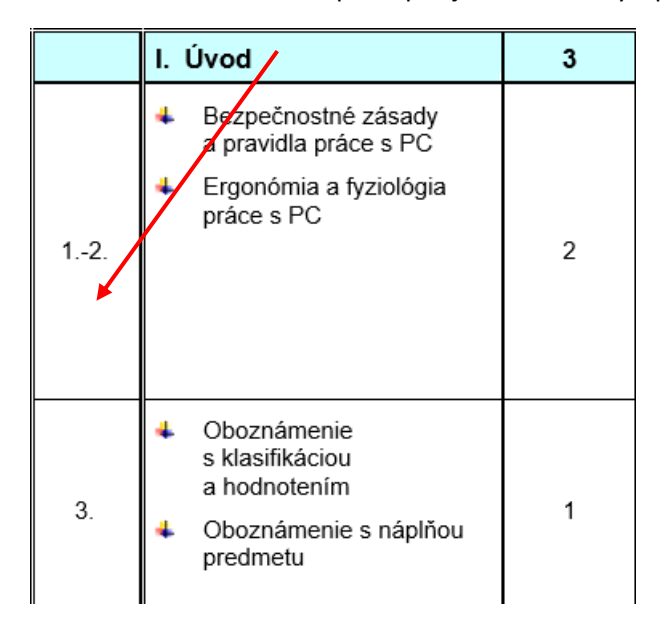

Názov tematického celku prekopírujeme do bunky s poradovým číslom témy.

Následne vymažeme všetky ostávajúce poradové čísla tém pre daný celok.

|            | I. Úvod                                                                                                    | 3 |
|------------|----------------------------------------------------------------------------------------------------|---|
|            | <ul> <li>Bezpečnostné zásady<br/>a pravidla práce s PC</li> </ul>                                                |   |
| l.<br>Úvod | Ergonómia a fyziológia<br>práce s PC                                                                             | 2 |
|            | <ul> <li>Oboznámenie<br/>s klasifikáciou<br/>a hodnotením</li> <li>Oboznámenie s náplňou<br/>predmetu</li> </ul> | 1 |

Potom zlúčime bunky (pri ktorých sme vymazali poradové čísla) s názvom tematického celku.

|            | I. Úvod                                                              | 3 |
|------------|----------------------------------------------------------------------|---|
|            | <ul> <li>Bezpečnostné zásady<br/>a pravidla práce s PC</li> </ul>    |   |
| l.<br>Úvod | <ul> <li>Ergonómia a fyziológia<br/>práce s PC</li> </ul>            | 2 |
|            | <ul> <li>Oboznámenie<br/>s klasifikáciou<br/>a hodnotením</li> </ul> | 4 |
|            | <ul> <li>Oboznámenie s náplňou<br/>predmetu</li> </ul>               | 1 |

Rovnako si pripravíme všetky ostatné celky v tematickom pláne. Keďže ostatné názvy tematických celkov sú v rovnakom stĺpci ako názvy tém, tieto riadky musíme v tematickom pláne vymazať (až po nakopírovaní názvov za poradové čísla tém!).

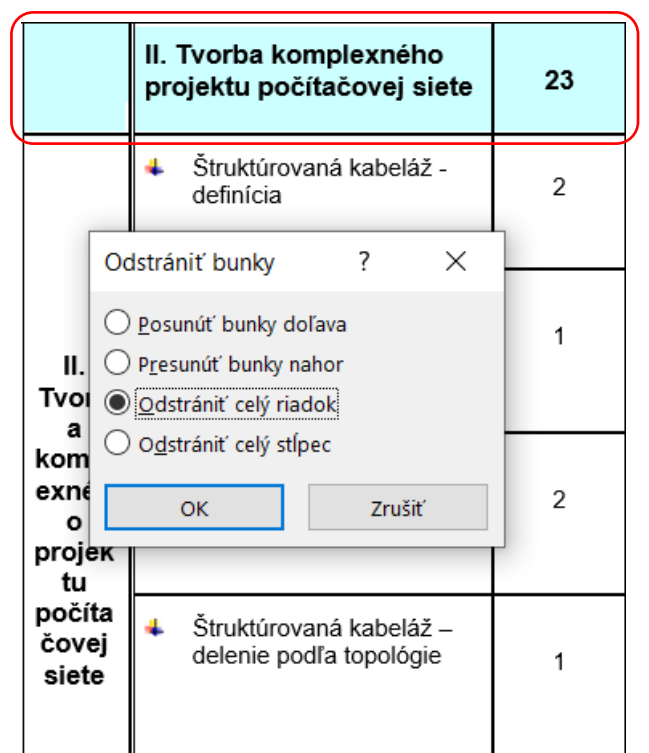

Tieto tri stĺpce – názov celku, témy a hodiny (okrem hlavičky) prekopírujeme do Excelu.

Prihlásime sa na Edupage stránku. Zadáme predmet, pre ktorý budeme vytvárať tematický plán.

| ≡ Štart         | IV.C<br>Technické vybavenie počítačov a počítačové sle | ete 👻 💼 Plány a prípravy 👳 Štar                                        | dardy 🏦 Moja knižnica                                 | 📊 Výsledky 🛛 🔞 Známky | 🎋 Žiaci 🔝 🔍 🖂 3 ? Pomoc                       |
|-----------------|--------------------------------------------------------|------------------------------------------------------------------------|-------------------------------------------------------|-----------------------|-----------------------------------------------|
| ★ Úvod          | Plány a prípravy                                       |                                                                        |                                                       |                       |                                               |
| Notifikácie     | Vybrať hodinu                                          | 1 2                                                                    |                                                       |                       | 7 8                                           |
| Web stránka     | VIAC INH                                               | ORMACII         7:35 - 8:20         8:30 - 9:15           9         10 |                                                       |                       | 3:10 - 13:55 14:00 - 14:45                    |
| Triedna kniha   |                                                        |                                                                        |                                                       |                       |                                               |
| 👥 Vyučovanie 🔅  |                                                        |                                                                        | Vš                                                    | šetky predmety        | Všetky triedy V                               |
| 👰 Komunikácia > |                                                        |                                                                        | 1                                                     |                       | IV.C                                          |
| 💋 Agenda Online | IV.C - OVY3<br>odborný výcvik                          | I.C - 1. Skupina<br>Programovanie                                      | a <sup>b</sup> d <sup>b</sup> + b ≤ ( IV.C<br>a Progr | ramovanie             | Technické vybavenie<br>počítačov a počítačové |
| Nastavenia      |                                                        |                                                                        |                                                       |                       | siete                                         |
|                 | II.C - 2. sk<br>tvorba www stránok                     | Pridať hodinu, ktorů učín                                              |                                                       |                       |                                               |
|                 |                                                        |                                                                        |                                                       |                       | ADMINISTROVAŤ HODINY                          |

Vyberieme ponuku "Vytvoriť plán".

| ≡ Štart                            | IV.C<br>Technické vybavenie počítačov a počítačové siete      | Plány a pripravy                                                     | 🔮 Štandardy 🧃 | n Moja knižnica | Výsledky      | 🚯 Známky      | 🍂 Žiaci       | রু 🔍      | ₩ 3  |  |  |
|------------------------------------|---------------------------------------------------------------|----------------------------------------------------------------------|---------------|-----------------|---------------|---------------|---------------|-----------|------|--|--|
| 🛨 Úvod                             | Q Hĩadaj têmy                                                 | Dlár                                                                 |               |                 |               |               |               |           |      |  |  |
| Notifikácie                        |                                                               | Plany a pripravy<br>Spravovať učebný plán a prípravy pre túto hodinu |               |                 |               |               |               |           |      |  |  |
| 💼 Web stránka                      | Tento plán je prázdny. Začnite vytvárať kapitoly a témy plánu |                                                                      |               |                 |               |               |               |           |      |  |  |
| Triedna kniha                      |                                                               |                                                                      |               |                 |               |               |               |           |      |  |  |
| 💼 Vyučovanie >                     | Vytvořiť plán                                                 |                                                                      |               |                 | r             |               | HH            |           |      |  |  |
| Se Komunikácia                     |                                                               |                                                                      |               |                 | 1 -           |               | ×             |           |      |  |  |
| Ø Agenda Online                    |                                                               |                                                                      |               |                 |               |               | ~ II          |           |      |  |  |
| Nastavenia                         |                                                               |                                                                      |               |                 |               |               | ~ II          |           |      |  |  |
| Novinka!<br>Aplikacia<br>pre mobil |                                                               |                                                                      |               |                 |               |               |               |           |      |  |  |
|                                    |                                                               |                                                                      |               | Tento plán      | je prázdny. Z | ačnite vytvár | ať kapitoly a | i témy pl | ánu. |  |  |

Následne zadáme možnosť "Import z Excelu".

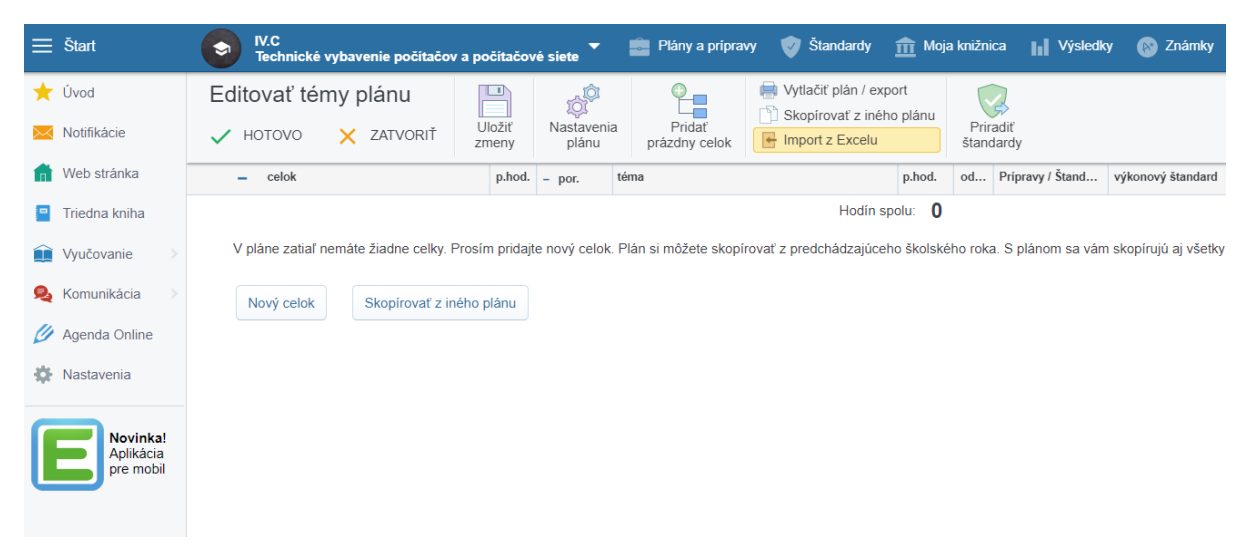

Do prázdneho bloku nakopírujeme upravenú verziu tematického plánu z Excelu.

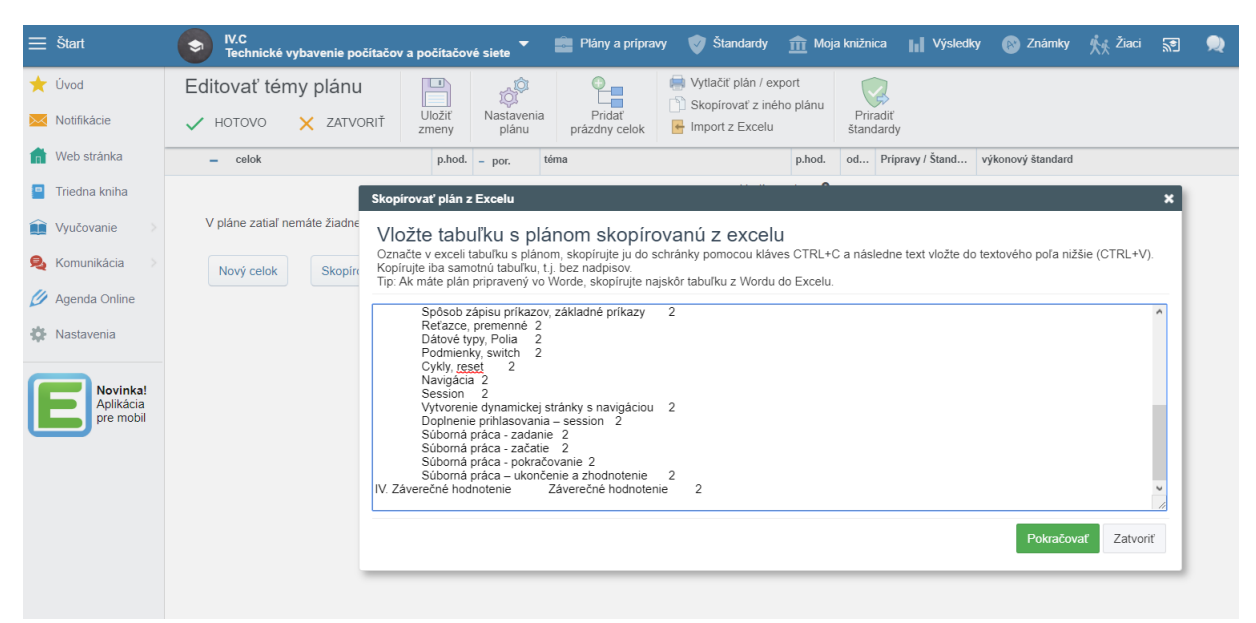

Z ľavého stĺpca presunieme položky na pravú časť, podľa toho, čo je názov celku, téma a počet hodín. Ešte odškrtneme položku "Dáta obsahujú aj hlavičku tabuľky".

| ≡ Štart         | IV.C<br>Technické vybavenie poč | čítačov a počítačové siete 🔻 💼                                                      | Plány a prípravy 👽 Štandardy 🏦 I             | Moja knižnica 🔢 Výsledky         | 🛞 Známky 🌟 Žiaci 🔝     |
|-----------------|---------------------------------|-------------------------------------------------------------------------------------|----------------------------------------------|----------------------------------|------------------------|
| 🛨 Úvod          | Editovať témy plánu             |                                                                                     | Vytlačiť plán / export                       |                                  |                        |
| Notifikácie     | 🗸 HOTOVO 🗙 ZATVO                | Skopirovať plán z Excelu                                                            |                                              |                                  | ×                      |
| Meb stránka     | - celok                         | Zaraďte stĺpce<br>V dátach sa našli nižšie uvedené stĺpc                            | e. Presuňte myšou jednotlivé názvy stĺpcov o | do červených polí tak, aby obsah | údajov v danom stĺpci  |
| Triedna kniha   |                                 | zodpovedal obsahu poľa. Nemusíte za                                                 | radiť každý stĺpec. Taktiež nemusiá byť pokr | ryté všetký červené polia.       |                        |
| 👔 Vyučovanie >  | V pláne zatiaľ nemáte žiadne    |                                                                                     | celok                                        |                                  |                        |
| Komunikácia     | Nový celok Skopíro              |                                                                                     | I. Úvod                                      |                                  |                        |
| 💋 Agenda Online |                                 |                                                                                     | téma                                         |                                  |                        |
| Nastavenia      |                                 |                                                                                     | Bezpečnostné zásady a pravi                  |                                  |                        |
|                 |                                 |                                                                                     | počet hodin na tému                          |                                  |                        |
| Novinka!        |                                 |                                                                                     | 1                                            |                                  |                        |
| pre mobil       |                                 |                                                                                     | obsahový štandard                            |                                  |                        |
|                 |                                 |                                                                                     | výkonový štandard                            |                                  |                        |
|                 |                                 |                                                                                     |                                              |                                  |                        |
|                 |                                 |                                                                                     | poznámky                                     |                                  |                        |
|                 |                                 | ~                                                                                   |                                              |                                  |                        |
|                 | (                               | Data obsahujú aj hlavičku tabuľky<br>Zaštvnite toto pole, ak dáta skopírované z exc | elu obsahovali aj hlavičku tabuľky.)         | 1                                | Naspäť Hotovo Zatvoriť |

Zadáme hotovo a máme vytvorený plán na Edupage stránke. Nakoniec uložíme zmenu, ktorú sme urobili pomocou možnosti "Hotovo" vľavo hore.

|                        | Štart         | IV.C<br>Technické vybavenie                    | e počítačov a počítač  | ové siete 🔻        | Plány a prípravy Štandardy                                                      | 🏦 Moja         | knižni         | ca 📊 Výsledi     | xy 🔞 Známky 🌟 Žiaci 🔝 🔎                                   |  |  |  |
|------------------------|---------------|------------------------------------------------|------------------------|--------------------|---------------------------------------------------------------------------------|----------------|----------------|------------------|-----------------------------------------------------------|--|--|--|
| *                      | Úvod          | Editovať témy plá                              | nu 🕒                   | ¢ <sup>©</sup>     | Vytlačiť plán / exp     Skopírovať z iného                                      | ort<br>o plánu |                | 3                |                                                           |  |  |  |
| $\times$               | Notifikácie   | 🗸 HOTOVO 🗙 ZA                                  | TVORIŤ Uložiť<br>zmeny | Nastaveni<br>plánu | a Pridať prázdny celok E Import z Excelu                                        |                | Prira<br>štand | adiť<br>ardy     |                                                           |  |  |  |
| A                      | Web stránka   | - celok                                        | p.ho                   | d. – por.          | téma                                                                            | p.hod.         | od             | Prípravy / Štand | výkonový štandard                                         |  |  |  |
|                        | Triedna kniha | IX. – I. Úvod<br>X.                            | 2                      | 1.                 | Bezpečnostné zásady a pravidla práce<br>s PC, Ergonómia a fyziológia práce s PC | 1              |                | 0/0              | <ul> <li>Pridať štandardy</li> <li>Pridať text</li> </ul> |  |  |  |
|                        | Vyučovanie    | XI.<br>XII.                                    |                        | 2.                 | Oboznámenie s klasifikáciou<br>a hodnotením, Oboznámenie s náplňou<br>predmetu  | 1              |                | 0/0              |                                                           |  |  |  |
| P.                     | Komunikácia > |                                                |                        |                    | + Pridať tému                                                                   |                |                |                  |                                                           |  |  |  |
| Ø                      | Agenda Online | III. – II. Tvorba www s<br>IV. kaskádové štýly | stránok – 28           | 34.                | Opakovanie html príkazov a štruktúry<br>stránky                                 | 2              |                | 0 / 0            | <ul> <li>Pridať štandardy</li> <li>Pridať text</li> </ul> |  |  |  |
| ф                      | Nastavenia    | V.<br>VI.                                      |                        | 56.                | Vytvorenie jednoduchej html stránky                                             | 2              |                | 0 / 0            |                                                           |  |  |  |
| Aplikácia<br>pre mobil |               | vinka!<br>ikácia<br>mobil                      |                        | 78.                | Vytvorenie súboru s kaskádovým štýlom<br>a prepojenie na html stránku           | 2              |                | 0 / 0            |                                                           |  |  |  |
|                        |               |                                                |                        | 910.               | Parametre kaskádových štýlov na<br>nastavenie vlastností textu                  | 2              |                | 0 / 0            |                                                           |  |  |  |
|                        |               |                                                |                        | 1112.              | Vytvorenie jednoduchej stránky<br>s použitím kaskádových štýlov                 | 2              |                | 0 / 0            |                                                           |  |  |  |
|                        |               |                                                |                        | 1314.              | Layout stránky – typy rozvrhnutia stránok                                       | 2              |                | 0 / 0            |                                                           |  |  |  |
|                        |               |                                                |                        | 1516.              | Elementy stránky: header, nav, section, footer                                  | 2              |                | 0/0              |                                                           |  |  |  |
|                        |               |                                                |                        | 1718.              | Parametre kaskádových štýlov na<br>nastavenie vlastností elementu               | 2              |                | 0 / 0            |                                                           |  |  |  |
|                        |               |                                                |                        | 1920.              | Vytvorenie stránky s layoutom                                                   | 2              |                | 0 / 0            |                                                           |  |  |  |
|                        |               |                                                |                        | 04.00              | Mutuarania aúbaru asa kiatránka                                                 |                |                |                  |                                                           |  |  |  |